# Altus APS3 – Configure Rover for Local Internet RTK Link

You must be using FieldGenius 2010 v4.4.1.1 or EVR 7.2.1.1 or newer. This document was written using FieldGenius 2010 v4.4.1.1

| 🎥 Internet Explorer 🛛 🗱 🛄 🗲 🗙                                                                                                    | 3        |
|----------------------------------------------------------------------------------------------------|----------|
| http://m.bing.com/search/search. 🔻                                                                                                    |          |
| bing                                                                                                    | <b>^</b> |
| MicroSurvey Software                                                                                                    | _        |
| web >                                                                                                    |          |
| MicroSurvey Software, Inc.<br>Land Surveying Software based on IntelliCAD, and<br>Windows CE based Surveying Data Collection<br>www.microsurvey.com                        |          |
| MicroSurvey CAD - Home Page<br>MicroSurvey CAD is CAD software specifically for survey<br>and engineering. Features integrated COGO,<br>www.microsurvey.com/products/mscad |          |
| more >                                                                                                    |          |
| images >                                                                                                    |          |
|                                                                                                    | •        |
| Back 🕮 Menu                                                                                                    |          |

To use the "Local Internet" feature you need to arrange to connect your data collector directly to the internet by wireless means.

This can be done by connecting to a Wi-fi hotspot or by using a sim card in the data collector. Follow the steps in your data collector documentation to establish a network connection.

Before starting FieldGenius, confirm that you are "surfing the net" by opening Internet Explorer on your mobile device and entering a search string as shown on the left.

Next, connect your hardware together as shown below.

Now you are ready to launch FieldGenius or Evidence Recorder.

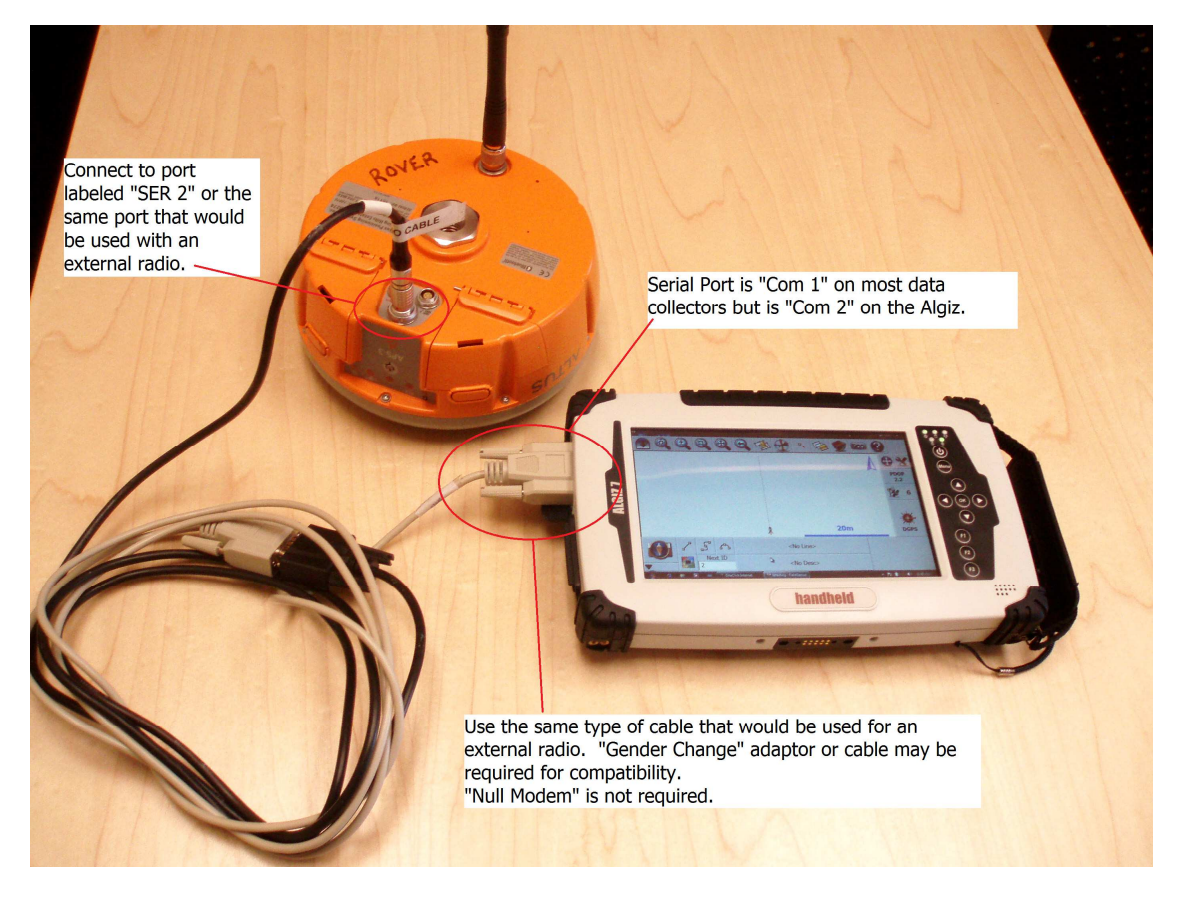

## **Coordinate System Settings**

#### **Coordinate System Settings**

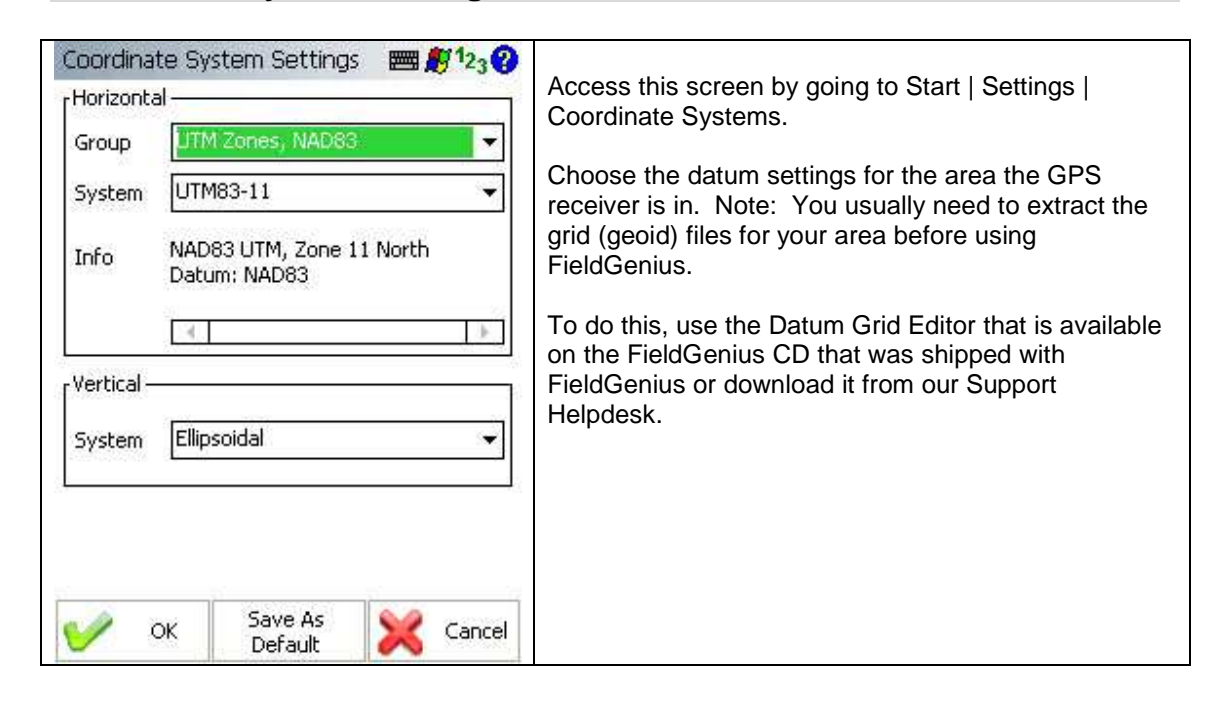

## **Instrument Selection Settings**

#### **GPS Reference Profile**

| Instrument Selection GPS Rover                                                                                     | Access this screen by going to Start   Settings  <br>Instrument Selection.<br>Add a GPS Rover profile, give it a name and and<br>pick "Save." |
|----------------------------------------------------------------------------------------------------|----------------------------------------------------------------------------------------------------|
| Add Delete Edit<br>Profiles contain equipment settings and<br>measurement tolerances.                              | Press "Edit" to access the profile settings.                                                                                                  |
| Connect the data collector to the instrument<br>and switch the power on prior to pressing the<br>'Connect' button. |                                                                                                    |
| 🖋 Connect 💥 Close                                                                                                  |                                                                                                    |

### **GPS** Profile

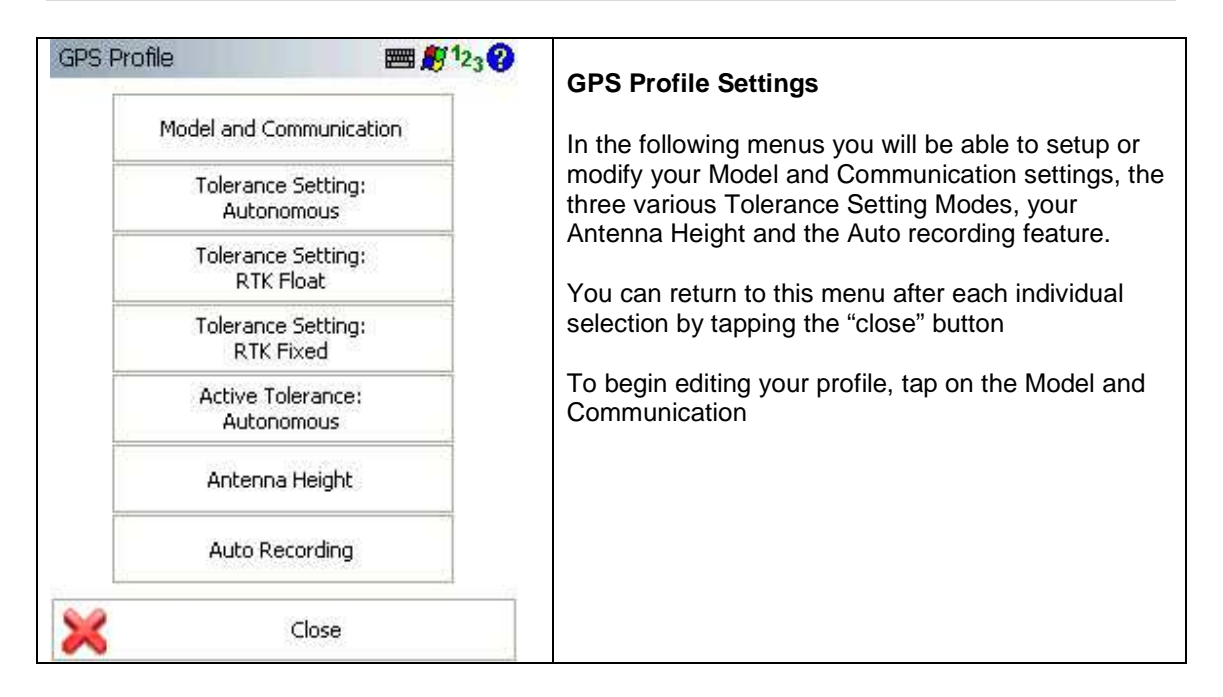

#### **Model and Communication**

| Model and Communication     Image: Second second seco | Check your Altus Serial Number.<br>Choose the APS-3 model if your serial number<br>is lower than 20XXX<br>Choose the APS-3 Rev 2 model if your serial<br>number is higher than 20XXX                                           |
|----------------------------------------------------------------------------------------------------|----------------------------------------------------------------------------------------------------|
| Status: Not Connected Port Bluetooth                                                                                                    | Choose Bluetooth connection. If you have not<br>already done so you can initiate a Bluetooth<br>connection search by tapping "Bluetooth<br>Search". This will allow you to find all active<br>devices within connection range. |
| Device: APS-3 revG_test                                                                                                    | Chose " <b>Connect</b> " to establish your<br>connection. When prompted for a passkey you<br>may leave it blank and pick OK or enter any<br>passkey you may have assigned in the Altus<br>configuration software.              |
|                                                                                                    | Some data collectors, such as the Algiz, require a passkey.                                                                                                    |
| Connect K Close                                                                                                    | Once connected it will skip to the instrument settings menu below taking you directly into the "Link Configure Menu"                                                                                                    |

## **Tolerance Modes 1-3**

| Tolerance 2 E 123 C Description RTK Float                         | There are three different tolerance modes that can be set. |
|-------------------------------------------------------------------|------------------------------------------------------------|
| Solution RTK Fixed   Elevation 10 ° SVs 5                         | Configure the three tolerance modes based on your needs.   |
| PDOP 4.00 Ref ID Any   Standard Deviation Horz 0.100m Vert 0.100m | on the GPS Control menu.                                   |
| Obs 5 Time 5 sec                                                  |                                                            |
| Close                                                             |                                                            |

#### **Active Tolerance Mode**

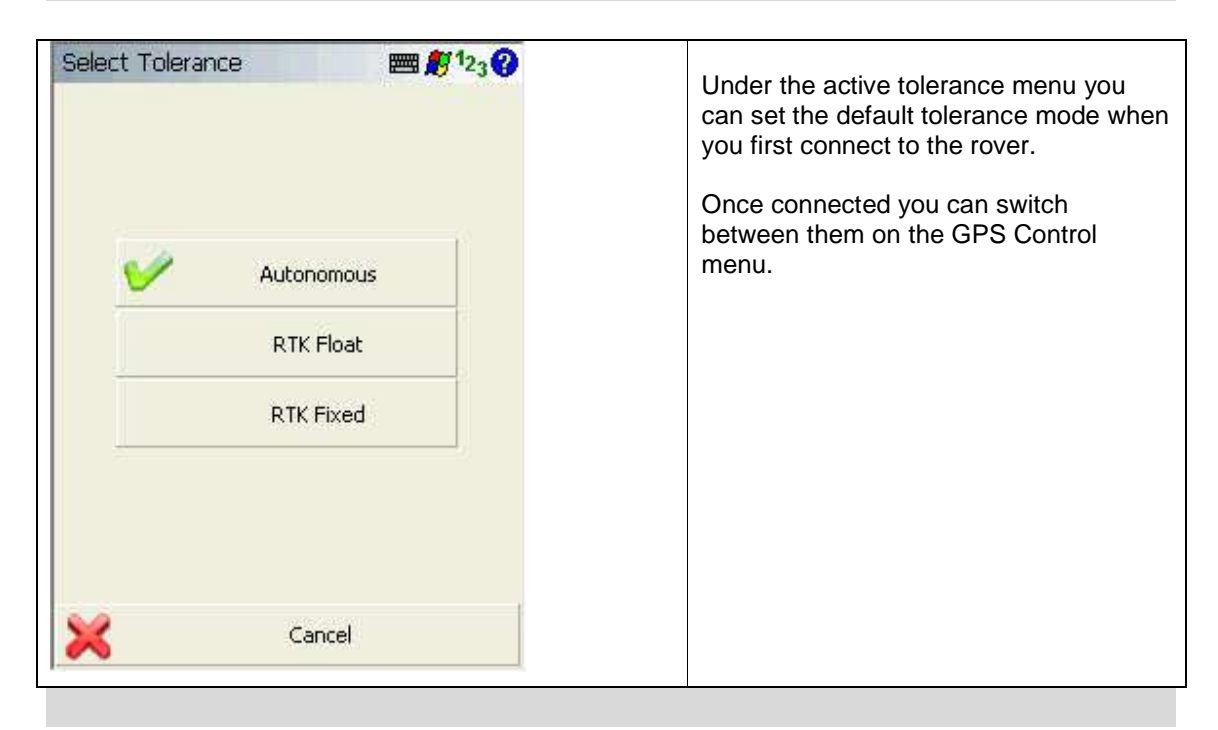

## Antenna Height

| Antenna Height                                                     | <b>₩</b> <sup>1</sup> 23 <b>(</b>                      | Select the correct antenna model from the list.                                                                                                    |
|--------------------------------------------------------------------|--------------------------------------------------------|----------------------------------------------------------------------------------------------------|
| Model<br>Measured Height<br>Measure Point                          | Altus APS-3 (1)   O.000m  Bottom of antenna mount      | You should always confirm the antenna offsets<br>to those published for your receiver.<br>Select User Defined to enter your own offsets if<br>required. |
| Offsets<br>Measure Point to<br>Measure Point to<br>ARP to APC (L1) | ARP - Horz 0.0mm<br>ARP - Vert 0.0mm<br>- Vert 113.5mm |                                                                                                    |
| ×                                                                  | Close                                                  |                                                                                                    |

#### **Correction Link**

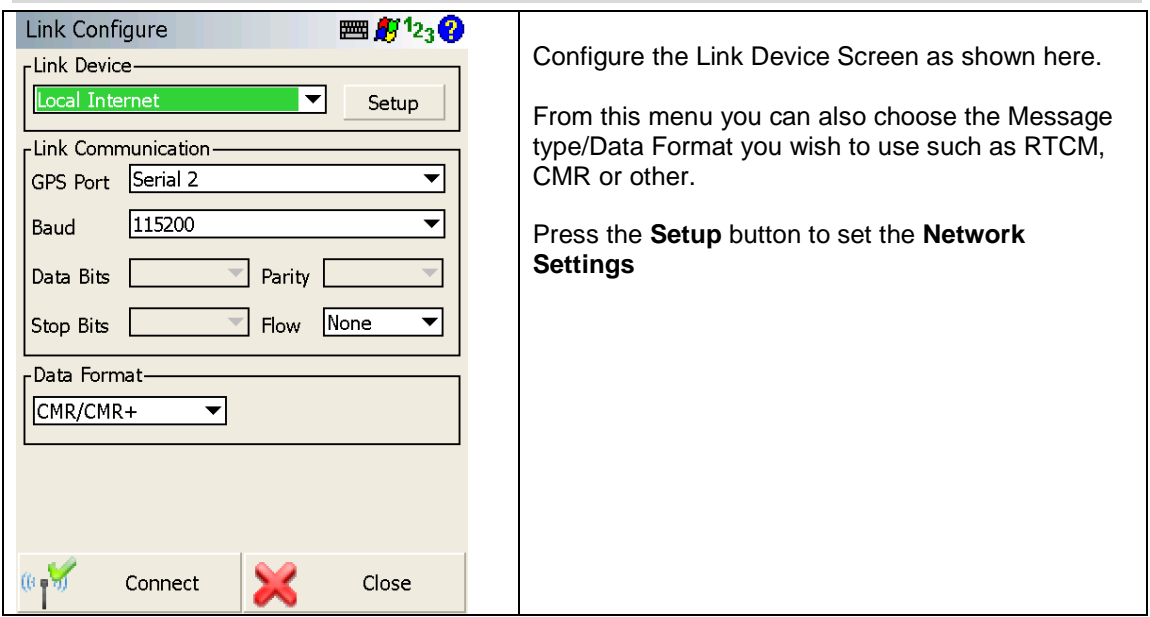

## **Mobile Settings**

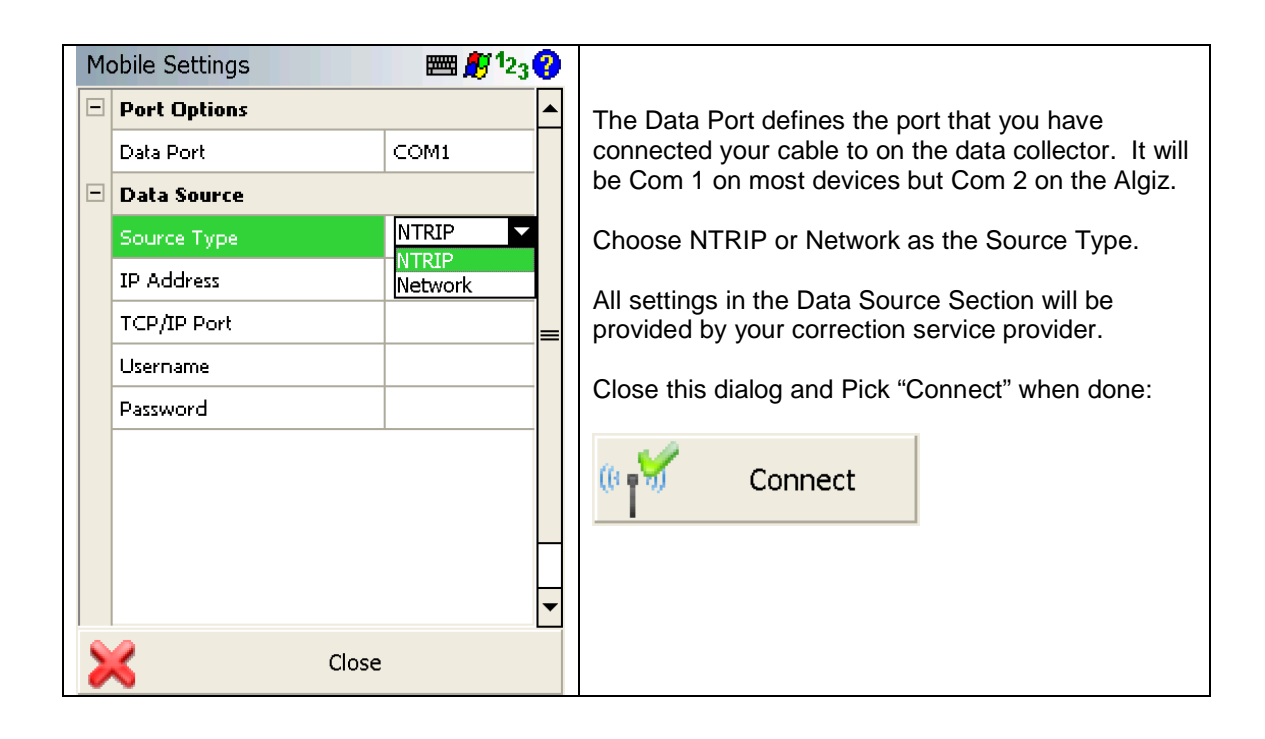

| NTRIP Caster Options 🔤 🎉 123 😯 | Pick "Request Source Table" if this is the first<br>time you have connected or select the option<br>to connect to an existing mountpoint if you<br>have connected before. |
|--------------------------------|----------------------------------------------------------------------------------------------------|
| Request Sourcetable            |                                                                                                    |
| Request Mountpoint 'CMR+'      |                                                                                                    |
|                                |                                                                                                    |
|                                |                                                                                                    |
|                                |                                                                                                    |
| Cancel                         |                                                                                                    |

|             | 20 m |   |          |                   |          | Once you are connected your RTK solution<br>button will cycle from "Autonomous" to "RTK<br>Float" and then "RTK fixed."<br>You may start measuring. |
|-------------|------|---|----------|-------------------|----------|----------------------------------------------------------------------------------------------------|
| <u>20 m</u> |      |   |          |                   |          |                                                                                                    |
| Start       | 2    | S | <u>ሌ</u> | <                 | No Line> |                                                                                                    |
| <b>•</b>    | ਼    | 1 |          | <no desc=""></no> |          |                                                                                                    |